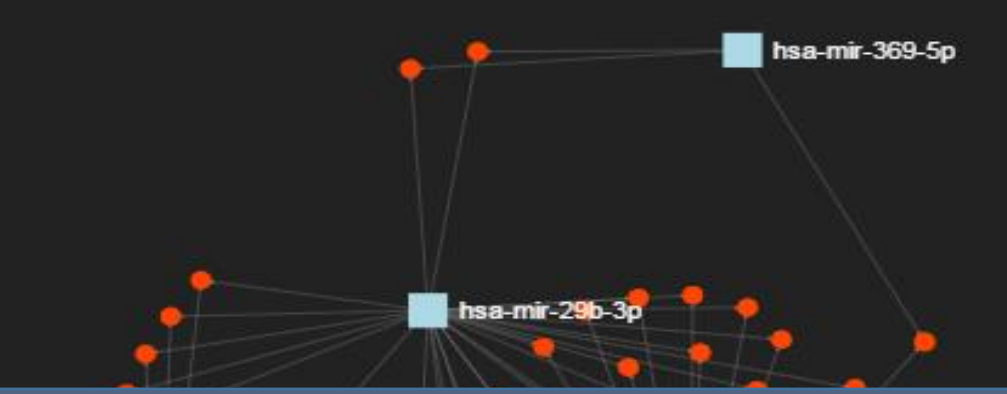

## miRNet Tutorial Input Process

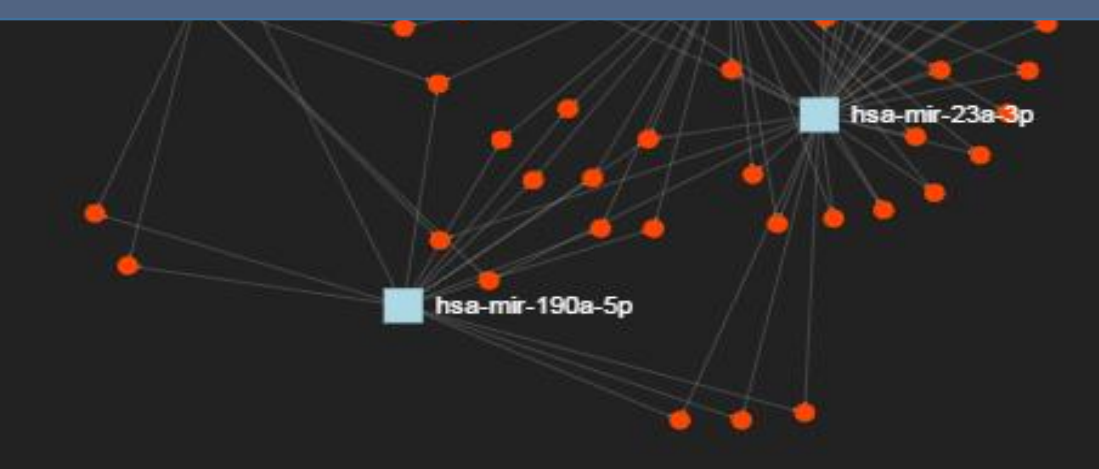

### **Computer and Browser Requirements**

• A modern web browser with Java Script enabled Chrome, Safari, Firefox, and Internet Explorer 9+

#### For best performance and visualization, use:

- Latest Google Chrome
- At least 4GB of physical RAM
- A 15-inch screen or bigger

# Goal for this tutorial

#### > Upload different data types to miRNet

 A list of miRNA, mRNA and long non-coding RNA (IncRNA);
 Items selected for associated diseases, small molecules and epigenetic modifiers;

3) miRNA/mRNA expression data sets.

# Upload a list of miRNA or targets

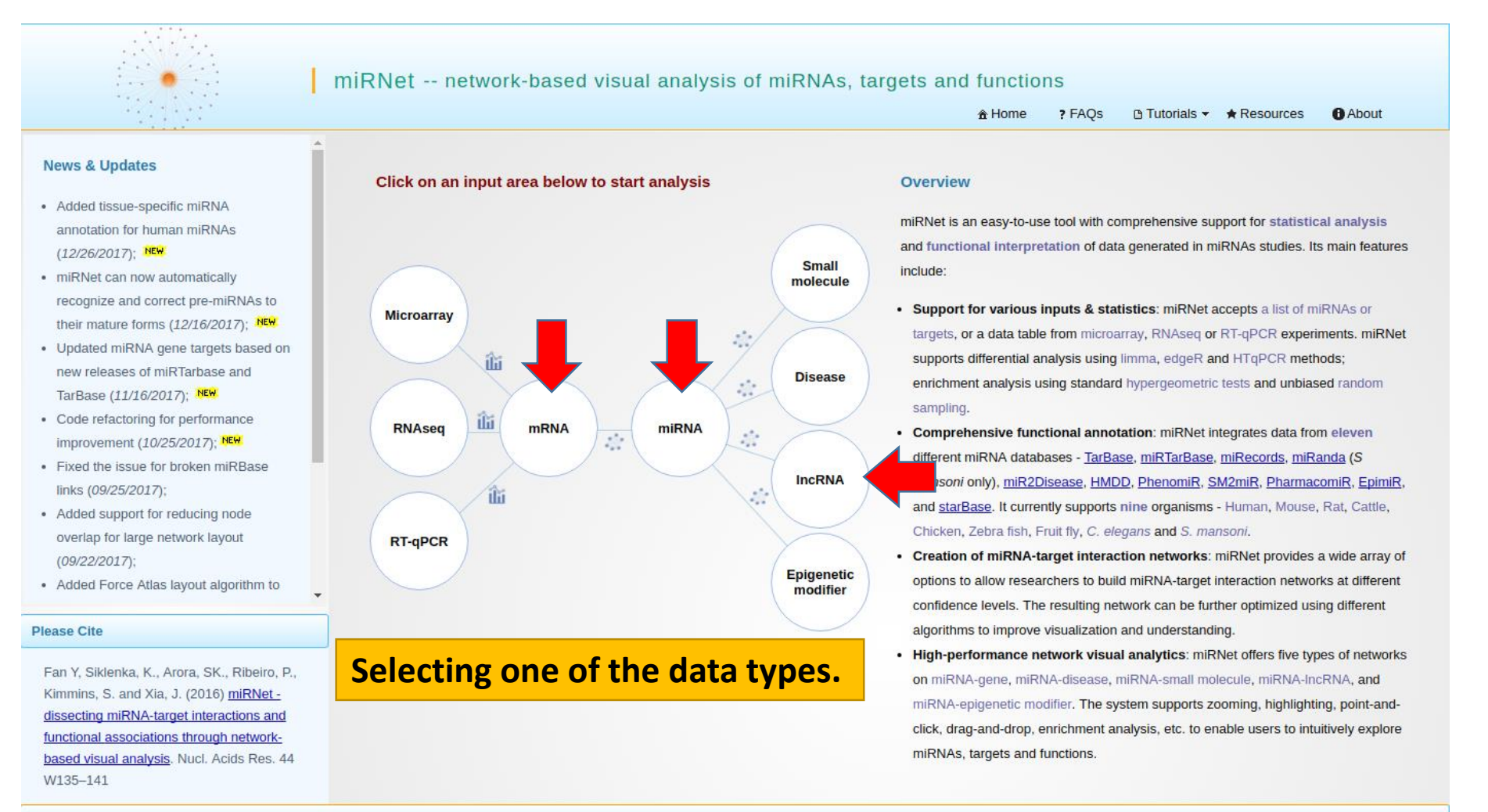

## 1. Upload a list of miRNA

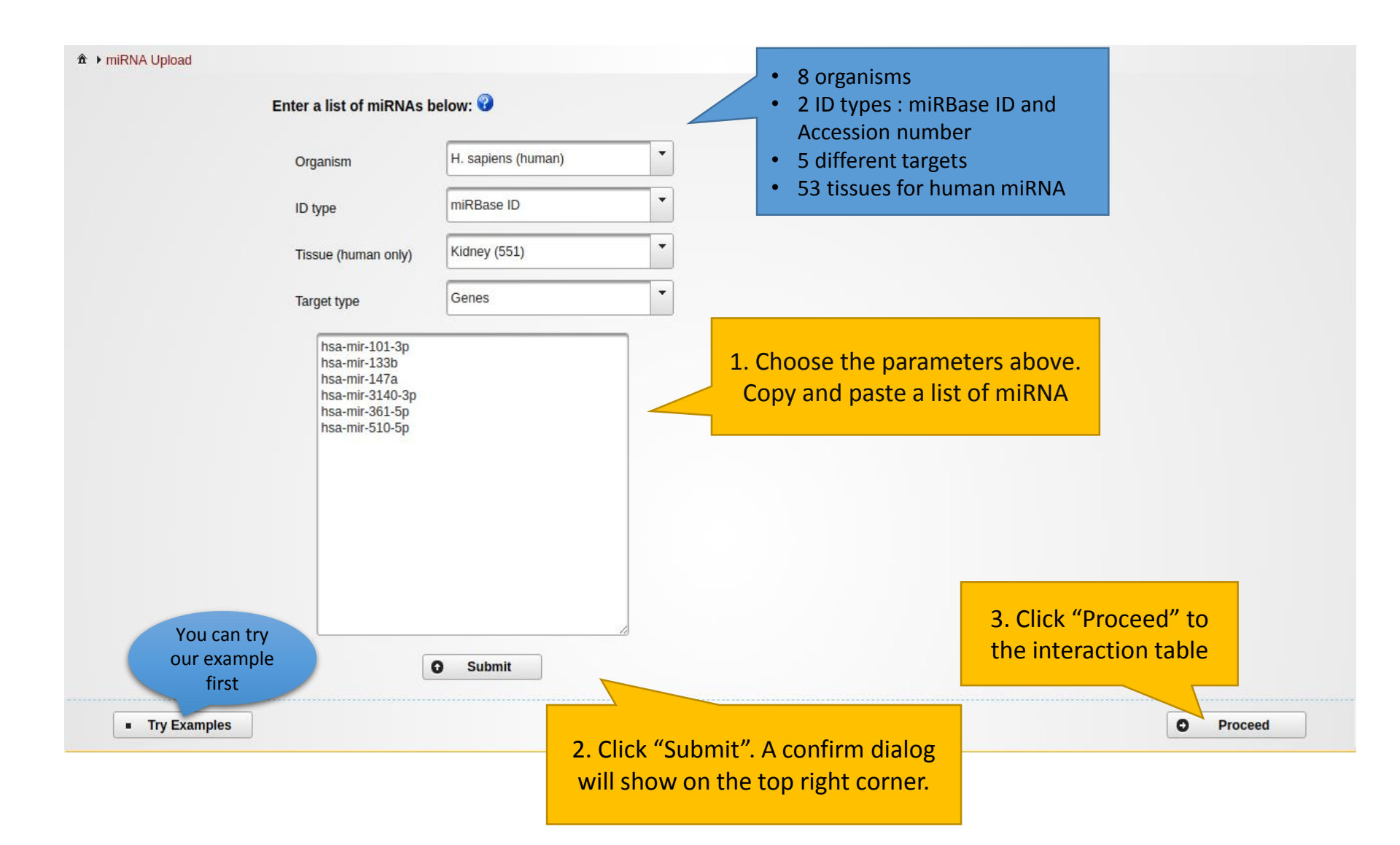

## 2. Upload a list of gene

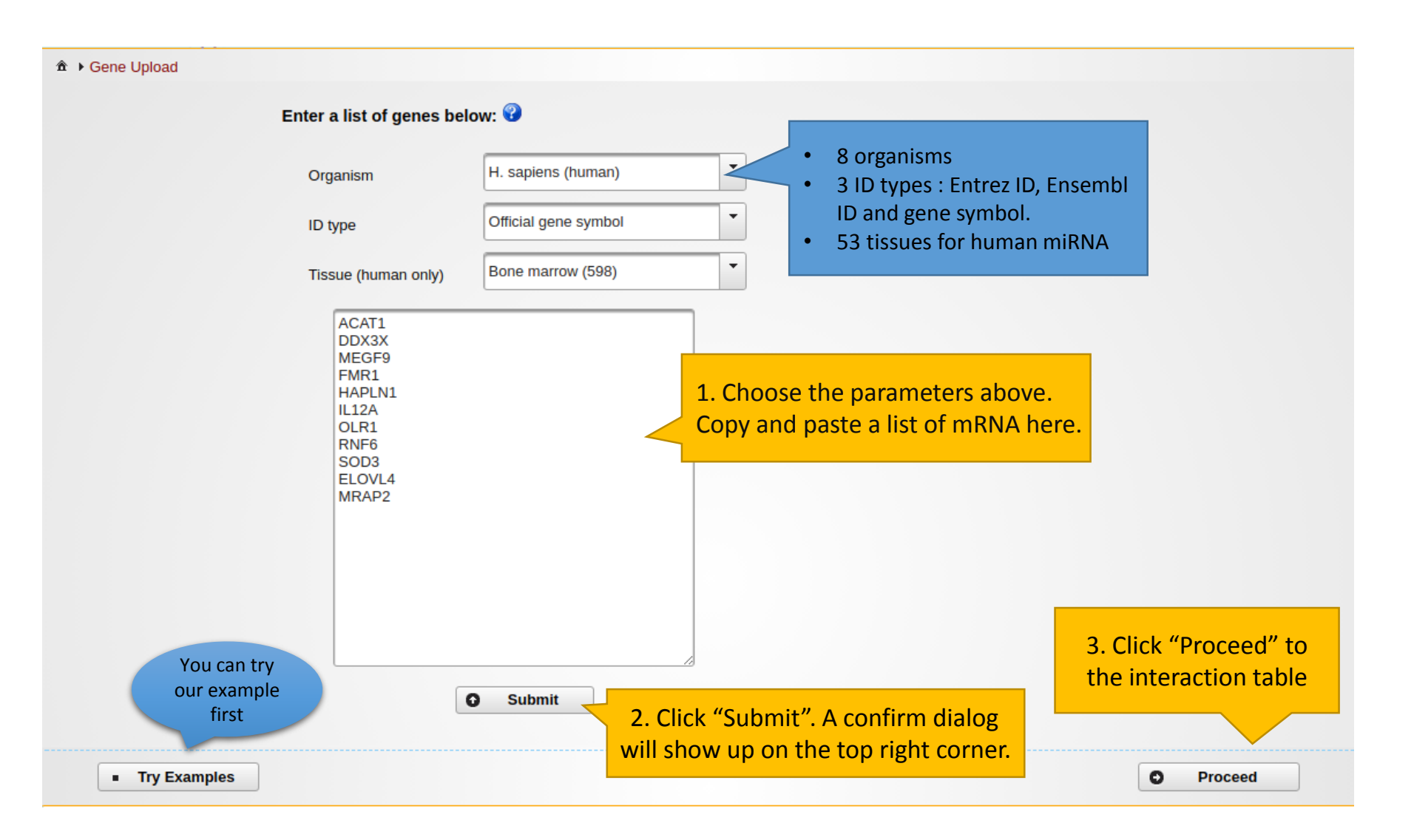

## 3. Upload a list of IncRNA

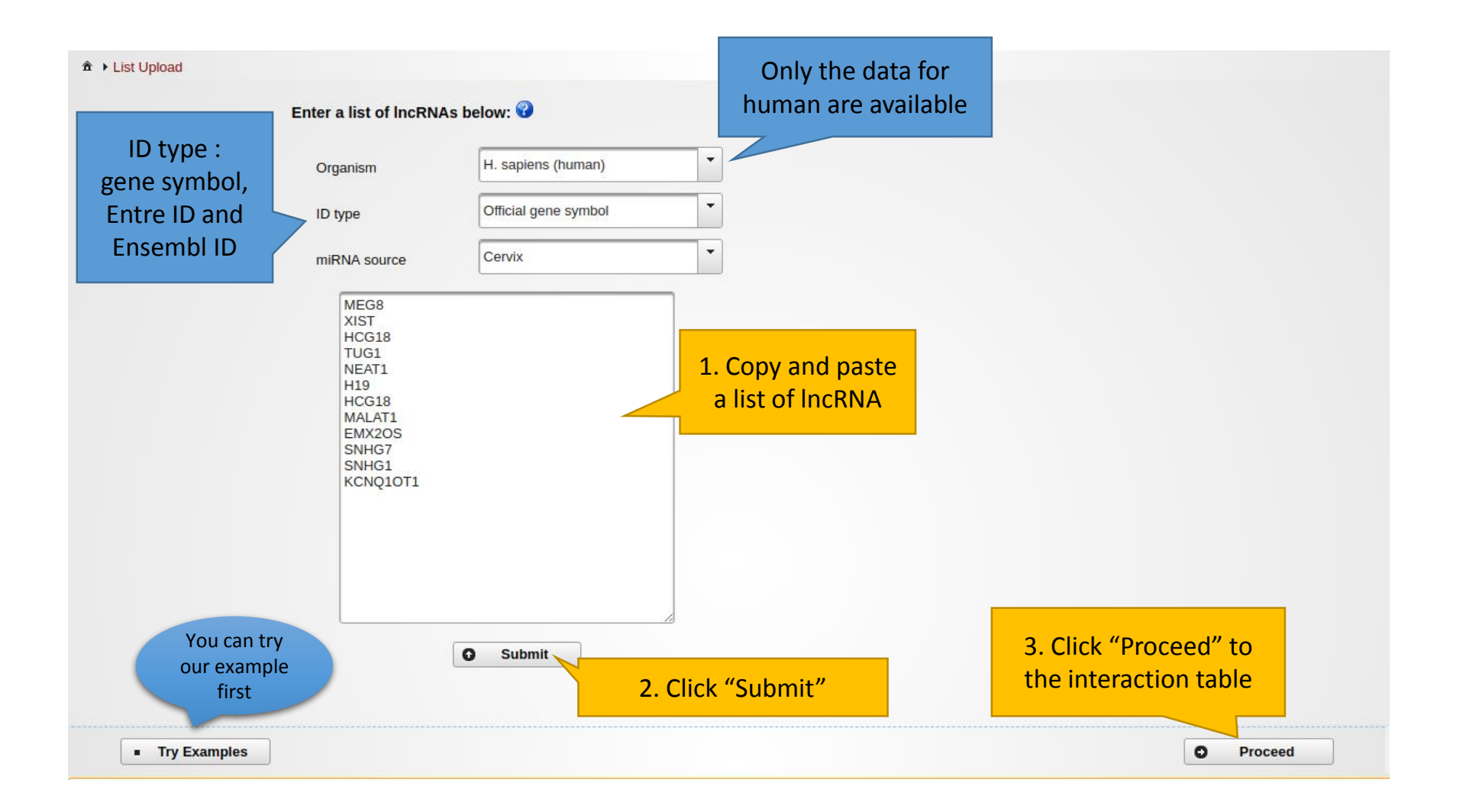

# Upload selected items

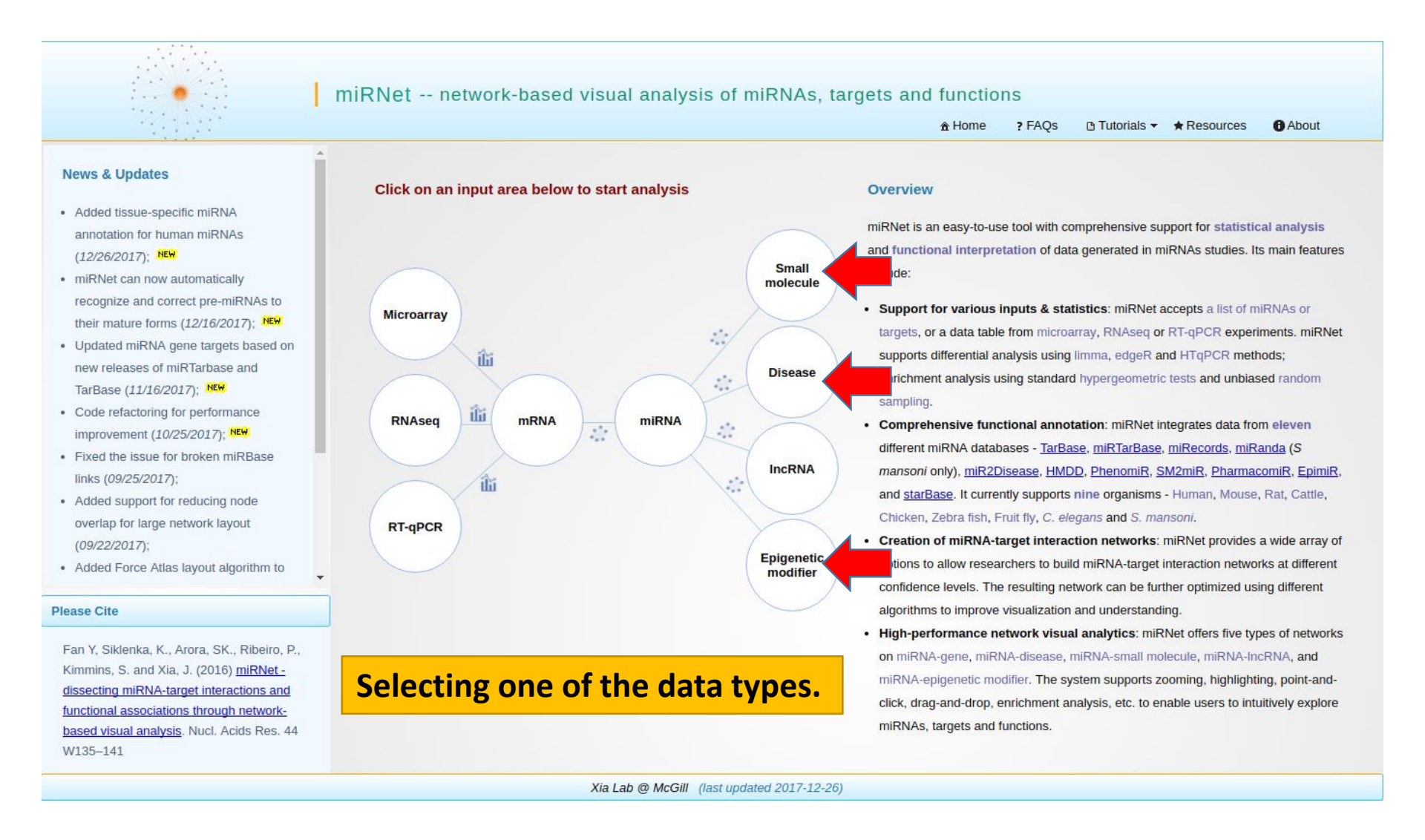

# Upload selected items

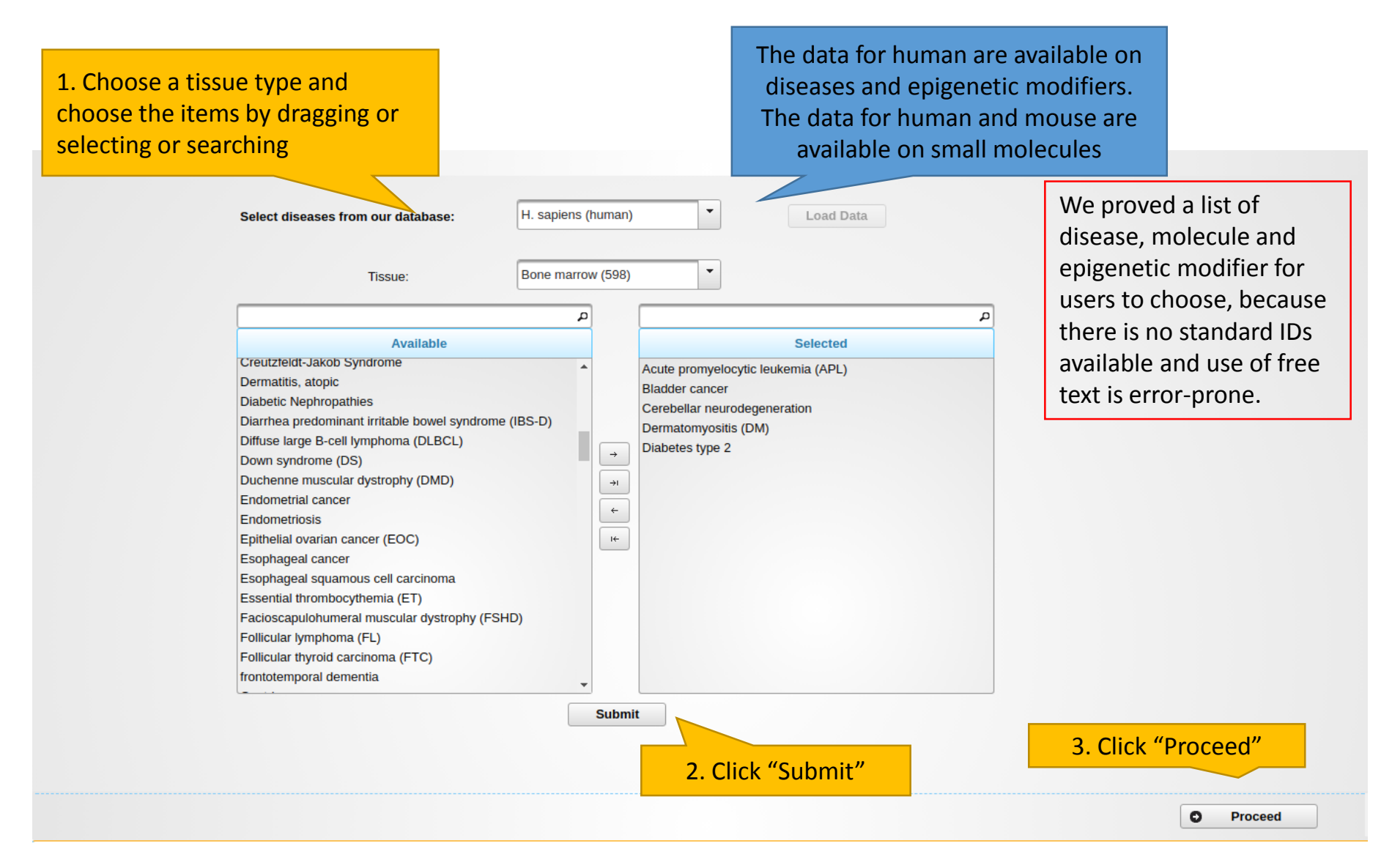

## Upload expression data sets

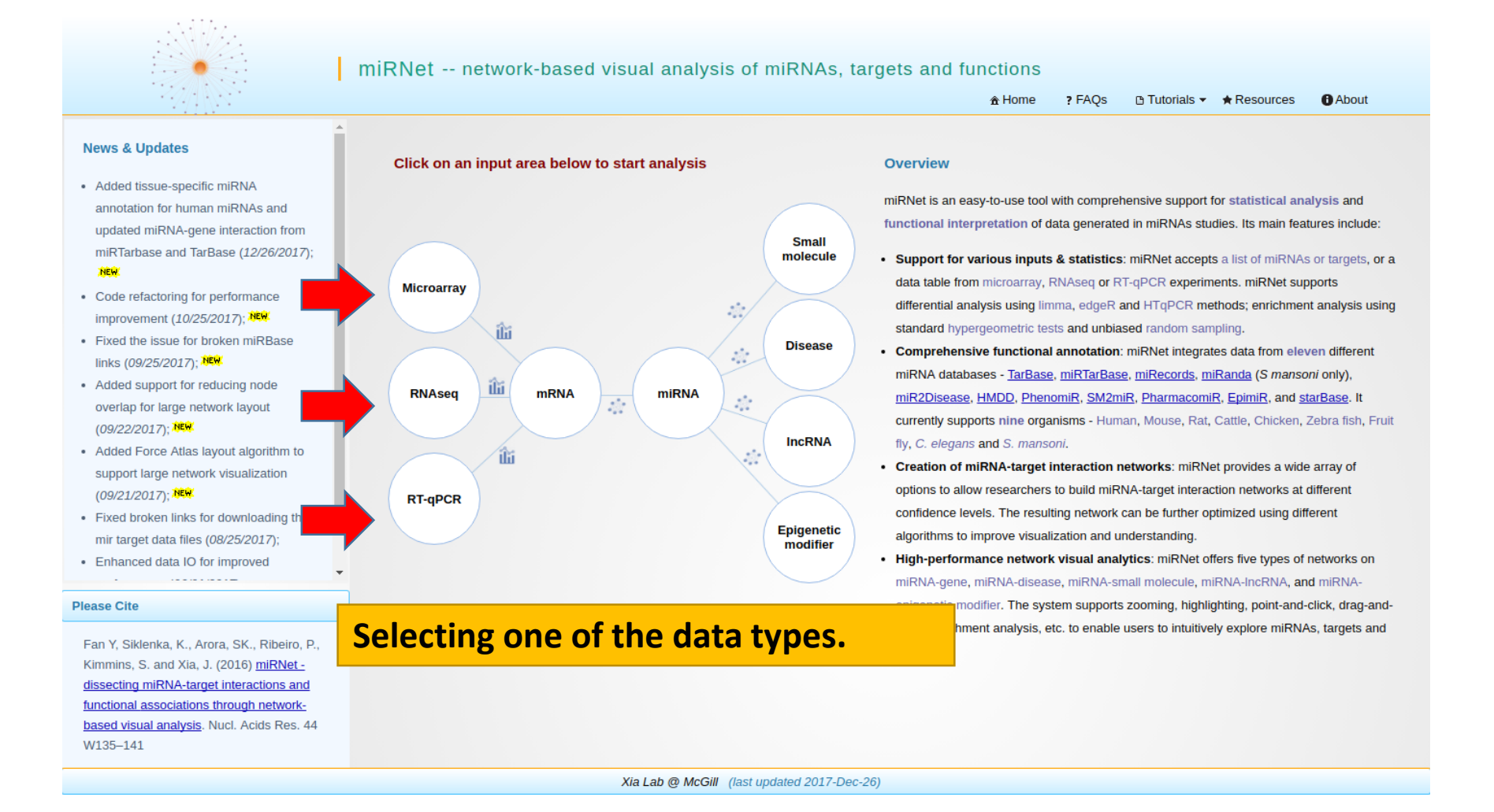

#### **Data Formatting**

- Manipulate data headings in a spreadsheet program like MS Excel
- Save as a tab delimited .txt file
- The headings #NAME and #CLASS: (all capital letters) must be used

#NAME is for sample names (first row in your data)

#CLASS is for the clinical metadata.

The screenshot below shows the labels for the experimental condition.

| #NAME     | Sample1 | Sample2 | Sample3 | Sample4 | Sample5 | Sample6 | Sample7 | Sample8 | Sample9 |
|-----------|---------|---------|---------|---------|---------|---------|---------|---------|---------|
| #CLASS    | Y       | N       | N       | Y       | N       | Y       | Y       | N       | N       |
| 100_g_at  | -3.06   | -2.25   | -1.15   | -6.64   | 0.4     | 1.08    | 1.22    | 1.02    | 1.15    |
| 1000_at   | -1.36   | -0.67   | -0.17   | -0.97   | -2.32   | -5.06   | 0.28    | 1.32    | 0.73    |
| 1002_f_at | 1.61    | -0.27   | 0.71    | -0.62   | 0.14    |         | 0.11    | 0.98    | 0.54    |
| 1008_f_at | 0.93    | 1.29    | -0.23   | -0.74   | -2      | -1.25   | 1.07    | 1.27    | 1.02    |

#### Data Upload

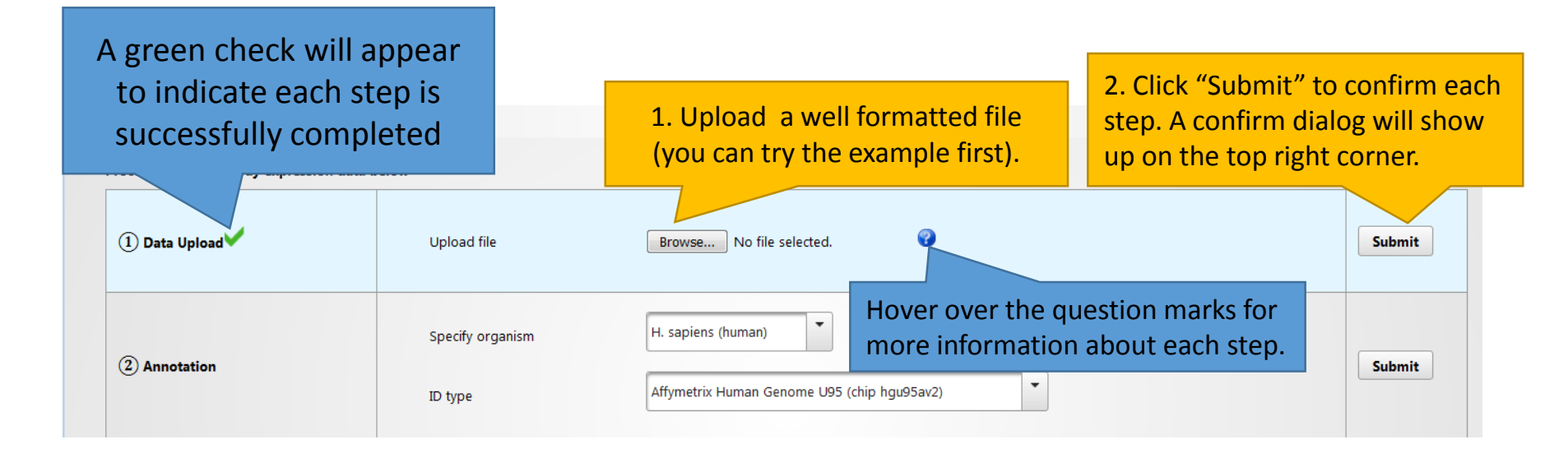

#### **Data Annotation**

|                | Specify organism    | H. sapiens (human)                          |        |  |
|----------------|---------------------|---------------------------------------------|--------|--|
| ② Annotation ✓ | ID type             | Affymetrix Human Genome U95 (chip hgu95av2) | Submit |  |
|                | Tissue (human only) | Bone marrow (598)                           |        |  |

- Specifying the organism type and ID type allows miRNet to annotate your data;
- Eight organisms are supported;
- Entrez ID, Ensembl ID, gene symbol, miRNA ID and miRNA accession are supported for RNA-seq and RT-qPCR analysis;
- Affymetrix, Illumina and Agilent Microarray probe ID are supported for Microarray analysis.
- Supporting 53 tissues for human miRNA annotation.

|    |                                                     | Data N                  | Data Normalization                          |                 |  |
|----|-----------------------------------------------------|-------------------------|---------------------------------------------|-----------------|--|
| ŝ₽ | Microarray Profiling <ol> <li>Annotation</li> </ol> | ID type                 | Affymetrix Human Genome U95 (chip hgu95av2) | B 10 12<br>Done |  |
|    | ③ Normalization                                     | Normalization procedure | No normalization                            | Submit          |  |

- This example dataset has been normalized and needed no normalization
- If raw data is uploaded, normalization can be applied
  - > Different normalization methods are provided for different data types

### Data Analysis

| ④ Comparisons of Interest                        | Specify comparison                                    | absent versus pr               | resent         | If there is an error with m<br>to our library, please dow<br>and manually modify you<br>details in FAQ #5 | atching your data<br>nload your result<br>r data label. More |
|--------------------------------------------------|-------------------------------------------------------|--------------------------------|----------------|----------------------------------------------------------------------------------------------------|--------------------------------------------------------------|
| ⑥ Feature Selection ✓                            | Adjusted p-value:<br>Log2 fold change:<br>Directions: | 0.01<br>1.0<br>Both directions | Both           | ± Download Result<br>direction                                                                            | Submit                                                       |
| ⑥ Specify Network♥                               | Choose target                                         | microRNA                       | Upre<br>Dowr   | gulate only<br>pregulate only                                                                             | Submit                                                       |
| Try Examples If u<br>mi<br>pro<br>yo<br>mo<br>mo | NA,<br>se,<br>enetic                                  |                                | Clic<br>the in | Proceed" to nteraction table                                                                              |                                                              |

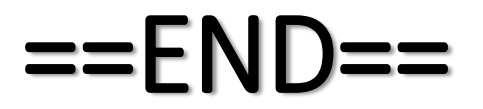